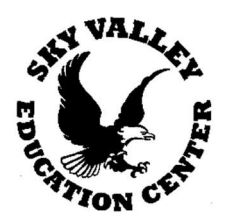

## **Taking the Parent Class Interest Survey**

After logging in, clock on the "ALE Class Survey" link in the left navigation bar:

| Parent Home 🗸              | ALE PARENT                             |                     |                  |     |
|----------------------------|----------------------------------------|---------------------|------------------|-----|
| Statement of Understanding | ALE Class Survey                       |                     |                  |     |
| All Classes                |                                        |                     |                  |     |
| ALE Class Survey           | ALE Enrollment Survey Students (2 reco | ords)               | N                |     |
| Library 🗸                  | Student Name                           | Maximum Class Count | Selected Classes |     |
| Event Calendar             | Jacklyn Blanco-Miranda*                | 8                   |                  | ۵ ` |
|                            | Yaritsa Blanco-Miranda*                | 8                   |                  | 0   |
|                            |                                        |                     |                  |     |
|                            | 1                                      |                     |                  |     |

Here you will see a list of al the students you are associated with and how many "votes" they have each been allocated in the "Maximum Class Count" column.

Using the row action gear next to one student, choose, "Select Classes."

| Student Name<br>_*_     | Maximum Class Count | Selected Classes | 7 ⊕ 0                 |
|-------------------------|---------------------|------------------|-----------------------|
| acklyn Blanco-Miranda*  | 8                   |                  |                       |
| Yaritsa Blanco-Miranda* | 8                   |                  | Row Actions & Options |
|                         |                     |                  | Select Classes        |

A form will open where you will choose the classes you'd like to vote for. Click "Select".

| ALE Parent Enrollment Survey Fo                                                                        | ALE Classes            | <b>✓</b> Save × |
|----------------------------------------------------------------------------------------------------|------------------------|-----------------|
| ▲ ALE Classes for Enrollment Survey<br>Using classes from skywalley:<br>You may select up to 8 classes | ALE Classes (optional) | Select          |

You will see a list of all available classes that you can vote for, with five columns across the top. These include Class Name, Teacher, Grade Levels, Subject Areas and Description.

| ALE ( | Classes (461 records)                  |                    |              |                             | 章                                       |
|-------|----------------------------------------|--------------------|--------------|-----------------------------|-----------------------------------------|
|       | Class Name                             | Teacher            | Grade Levels | Subject Areas               | Description 🗸 0                         |
|       | *                                      |                    |              |                             | _*_                                     |
|       | Cooking Across America                 | Shawna Andrew      | 6,7,8        | SOC, MISC                   | Join us for a culinary adventure across |
|       | Cultural Cuisine: Culinary Exploration | Anne Maertens      | 3,4,5,6      | SOC, HOSP, MISC             | Before Signing Up: We are sorry, but    |
|       | How to Adult                           | Shawna Andrew      | 9,10,11,12   | HOSP, HUM                   | Fast forward to graduating from high    |
|       | Fundergarten (weighs 3)                | Joylyn Sherwood    | 0            | ENG, MAT, SCI, SOC, MISC    | Fundergarten is intended to provide a   |
|       | Excursion (weighs 3)                   | Anna Horky         | 0,1,2,3,4,5  | ENG, SCI, SOC, FA, PE, MISC | The first class meeting is MANDATORY    |
|       | Beginning Fabulous Fiber Arts          | Katheryn Kent      | 2,3,4,5      | FA, MISC                    | Explore the Fabulous world of Fiber Ar  |
|       | Knitting & Basic Weaving               | Katheryn Kent      | 4,5,6,7,8    | FA, MISC                    | Dive into the crafts of Knitting and We |
|       | Science: Solar System, Weather & Nat   | Karla Marzolf      | 1,2,3        | SCI, MISC                   | Do you have an inquisitive mind and     |
|       | US History                             | Michelle Schwantes | 9,10,11,12   | SOC                         | This is a year-long course that examin  |
|       | World History                          | Michelle Schwantes | 9,10,11,12   | soc                         | This course will examine themes and t   |

You can use the quick filter boxes at the top of each column to search and narrow down the results, and these can be used together. This list has been narrowed to "science" in the class name and 4 in the grade level filter, yielding 15 results.

| 2. Pro                              |                 |                   |                             |                                         |
|-------------------------------------|-----------------|-------------------|-----------------------------|-----------------------------------------|
| Class Name                          | Teacher         | Grade Levels      | Subject Areas               | Description                             |
| *                                   |                 | 4                 | SCI                         | *_                                      |
| Excursion (weighs 3)                | Anna Horky      | 0,1,2,3,4,5       | ENG, SCI, SOC, FA, PE, MISC | The first class meeting is MANDATORY    |
| Pokemon: Ecology of Imagination     | Daniel Murphy   | 3,4,5,6,7,8       | SCI, MISC                   | Science, I choose you! Learn about life |
| School2Go (Weighs 4)                | Daniel Murphy   | 0,1,2,3,4,5,6,7,8 | ENG, MAT, SCI, SOC, MISC    | School2Go provides ALL the core curr    |
| STEAM Exploration Fun               | Karen Ash       | 3,4,5,6           | SCI, FA, TECH, MISC         | Students will work with different learn |
| Family Forest School 3-5 (weighs 3) | Natasha Zimmers | 3,4,5             | ENG, SCI, SOC, MISC         | Like our K-2 class, Family Forest Schoo |
| Family CoOp (weighs 4)              | Shawna Andrew   | 0,1,2,3,4,5,6,7   | ENG, MAT, SCI, SOC, MISC    | Join the Family CoOp on Mondays wh      |
| **NEW** Math in Daily Life          | Tbd Teacher     | 3,4,5             | MAT, SCI                    | A way to help kids recognize the more   |
| **NEW** How Bodies Work             | Tbd Teacher     | 3,4,5             | SCI, PE                     | A class to focus on how our bodies fu   |
| **NEW** Science of HogwartsPotions  | Amanda Murphy   | 3,4,5,6           | SCI                         |                                         |
| InteGREATed Academy 3-5 (weighs 3)  | Karla Marzolf   | 3,4,5             | ENG, SCI, SOC               |                                         |
| InteGREATed Academy 3-5 (weighs 3)  | Karla Marzolf   | 3,4,5             | ENG, SCI, SOC               |                                         |
| 1                                   |                 |                   |                             |                                         |

Clicking on the description will allow you to view the full text.

| ALE C | lasses (461 records) 😗 Filtered                                                           |                                  |                                                  |                                                                                                    | <b>4</b>                                 |  |  |  |
|-------|-------------------------------------------------------------------------------------------|----------------------------------|--------------------------------------------------|----------------------------------------------------------------------------------------------------|------------------------------------------|--|--|--|
| 2     | Class Name                                                                                | Teacher                          | Grade Levels                                     | Subject Areas                                                                                           | Description                              |  |  |  |
| 4     | **NEW** Math in Daily Life                                                                | Tbd Teacher                      | 3,4,5                                            | MAT, SCI                                                                                                | A way to help kids recognize the more    |  |  |  |
| 1     | **NEW** Music Math                                                                        |                                  |                                                  | for a second second                                                                                     |                                          |  |  |  |
| 1     | **NEW** Quilting Math                                                                     | A Fill-In-the-Ga                 | ps Math; prep for Pre-Alge                       | bra description                                                                                         | ×                                        |  |  |  |
| de la | **NEW** Cross Curricula Please sign-u                                                     | ip for this class if you suspect | your student has gaps in understanding in son    | ent has gaps in understanding in some of the foundational skills of math. Each student will have a full |                                          |  |  |  |
| 1     | **NEW** Cross Curricula<br>**NEW** Middle School<br>will include both pencil-and-paper wo |                                  | t), a pacing guide, weekly accountability toward | guide, weekly accountability toward progress, and access to one-on-one support. Curriculum optic        |                                          |  |  |  |
| 4     | **NEW** Math In Creasi collaborative                                                      | ly strategize to ensure the stu  | udent's ideal experience.                        | ies will work closely together to monitor                                                               | a hands on class using pap               |  |  |  |
| S.    | **NEW** Make and Play Math Games                                                          | Tracy Bobsin                     | 3,4,5                                            | MAT                                                                                                    | This is a hands on class where we will   |  |  |  |
| 1     | **NEW** Family Math Games                                                                 | Tbd Teacher                      | 0,1,2,3,4,5                                      | MAT                                                                                                    |                                          |  |  |  |
| ~     | **NEW** Fill-in-the-Gaps Math; prep                                                       | Amberly Ortiz                    | 6,7,8                                            | MAT                                                                                                    |                                          |  |  |  |
| 4     | **NEW** Learn With Your Student M                                                         | Amberly Ortiz                    | 3,4,5,6,7,8                                      | MAT                                                                                                    | Please sign-up for this class if you are |  |  |  |
| 31-33 |                                                                                           |                                  | C C Page Lof 📤 💚                                 |                                                                                                    | 50 per user                              |  |  |  |

There are also more powerful filters you can access by clicking on the funnel icon at the top of each column, then selecting the filters you wish to apply.

| Ş | hiart Araza   |       | 7 |
|---|---------------|-------|---|
|   | Column Filter | ×     | 1 |
|   | Subject Areas | clear | * |
| - | Filter List   |       |   |
| 1 |               |       |   |
| 1 | NON           |       |   |
| η | PE            |       |   |
| 1 | SCI           |       |   |
|   | SOC           |       | - |
| Ľ | _             |       | * |

Searching for a particular subject? The subject area abbreviations are as follows:

| ARCH | Architecture and Construction         |
|------|---------------------------------------|
| BUS  | Business and Marketing                |
| ENG  | English Language and Literature       |
| FA   | Fine and Performing Arts              |
| HOSP | Hospitality and Tourism               |
| LANG | Foreign Language and Literature       |
| MAT  | Mathematics                           |
| MISC | Miscellaneous                         |
| PE   | Physical, Health and Safety Education |
| SCI  | Life and Physical Sciences            |
| SOC  | Social Sciences and History           |
| TECH | Engineering and Technology            |

Using the check marks at the far left, select the classes you wish to "vote" for and click "Add Ale Classes" at the top right. You can review the choices you have made so far at any time by clicking on "View Selected" in the bottom right corner.

| ALE   | Classes                              |                    |                                   |               | ✓Add ALE Classes ×                        |
|-------|--------------------------------------|--------------------|-----------------------------------|---------------|-------------------------------------------|
| ALE C | lasses (461 records) 💎 Filtered      |                    |                                   |               | ÷.                                        |
|       | Class Name                           | Teacher            | Grade Levels                      | Subject Areas | Description                               |
| ~     | Cooking Across America               | Shawna Andrew      | 6,7,8                             | SOC, MISC     | Join us for a culinary adventure across   |
| V     | Knitting & Basic Weaving             | Katheryn Kent      | 4,5,6,7,8                         | FA, MISC      | Dive into the crafts of Knitting and We   |
|       | InteGREATed Middle School (weighs 3) | Michelle Schwantes | 6,7,8                             | ENG, SOC, FA  | InteGreated Middle School is a block c    |
|       | Middle School English/Language Arts  | Michelle Schwantes | 6,7,8                             | ENG           | Welcome to Middle School ELA! This f      |
| ~     | Washington State History 6-8         | Michelle Schwantes | 6,7,8                             | SOC, MISC     | In this course, students will use histori |
| ~     | Plants & Planting                    | Vincent Caruso     | 7,8,9,10,11,12                    | SCI           | This class will study plant anatomy an    |
|       | Metalworking                         | Vincent Caruso     | 5,6,7,8                           | ARCH, MISC    | Students will learn and apply basic pri   |
|       | Espanol II                           | Anna Caruso        | 8,9,10,11,12                      | WL            | This is a YEAR-LONG course. PRE-REQ       |
|       | French II                            | Jean Stroble       | 8,9,10,11,12                      | WL            | This High School course will continue t   |
|       | French I                             | Jean Stroble       | 7,8,9,10,11,12                    | WL            | This High School course will introduce    |
|       | · · · · ·                            |                    |                                   |               | · · · · · · · · · · · · · · · · · · ·     |
|       |                                      |                    | <li>C Page Lof 🖨 -&gt; -&gt;</li> |               | 50 000 000                                |
| Your  | Selected ALE Classes 🗿               |                    |                                   |               | QView Selected                            |

If you attempt to exceed the number of "votes" given to you for this student, you will receive a message reminding you how many classes you may choose.

| ALE Parent Enrollment Survey                                                                          | You have selected too many classes. You may only select 8 classes for this Student<br>Learning Plan | × | ne ne ko ko se ko ne<br>✓Save |
|----------------------------------------------------------------------------------------------------|----------------------------------------------------------------------------------------------------|---|-------------------------------|
| ▲ ALE Classes for Enrollment Survey<br>Using classes from skyvalley<br>You may select up to 8 classes | There was a problem updating those classes                                                          | × | Select                        |
|                                                                                                    |                                                                                                    |   |                               |
|                                                                                                    |                                                                                                    |   |                               |

## To remove a selection, click the "x" mark next to the name:

| LE Parent Enrollment Survey Fo                        | or ALE Classes                                                                                                | ✓Save  |
|-------------------------------------------------------|----------------------------------------------------------------------------------------------------|--------|
| <ul> <li>ALE Classes for Enrollment Survey</li> </ul> | ALE Classes (optional)                                                                                        | Select |
| Ising classes from skyvalley                          | Cooking Across America 🕷 Espanol I 🕷 Programming with Minecraft 🕷 Rock Climbing 5-8 🕷 Street a Conditioning 🕷 |        |
| ou may select up to 8 classes                         | **NEW** Greek Mythology 🕱 Food Forest 🛪 Computer Keyboarding 🛪 Jewelry Making 8-12 🗴                          |        |
|                                                       |                                                                                                    |        |
|                                                       |                                                                                                    |        |
|                                                       |                                                                                                    |        |

## Once chosen, the classes will display in a list in the table on the ALE Class Survey Page.

| LE Enrollment Survey Students (2 records) |                     |     |                                                    |    |
|-------------------------------------------|---------------------|-----|----------------------------------------------------|----|
| Student Name                              | Maximum Class Count | 7.0 | Selected Classes                                   | Î  |
| Echo vicklund*                            | 8                   |     | Cooking Across America, Espanol I, Programming wit | \$ |
| Kiera vicklund*                           | 8                   |     |                                                    | *  |

You're all done! You can now complete the survey for additional students if desired, and you may make changes to your selections by repeating the steps above anytime the survey is available.